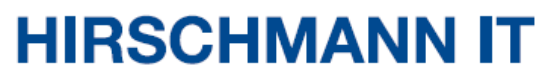

A BELDEN BRAND

**User Manual** 

Installation

**DAC-Controller Virtual** 

Installation DAC-Controller Virtual Release 2.8 12/2023

The naming of copyrighted trademarks in this manual, even when not specially indicated, should not be taken to mean that these names may be considered as free in the sense of the trademark and trade name protection law and hence that they may be freely used by anyone.

#### © 2023 Belden Singapore Pte Ltd

Manual and software are protected by copyright. All rights reserved. The copying, reproduction, translation, conversion into any electronic medium or machine scannable form is not permitted, either in whole or in part. An exception is the preparation of a backup copy of the software for your own use.

The performance features described here are binding only if they have been expressly agreed when the contract was made. This document was produced by Belden according to the best of the company's knowledge. Belden reserves the right to change the contents of this document without prior notice. Belden can give no guarantee in respect of the correctness or accuracy of the information in this manual.

Belden can accept no responsibility for damages, resulting from the use of network components or the associated operating software. In addition, we refer to the conditions of use specified in the license.

You may get the latest version of this manual on the Internet at: <u>https://catalog.belden.com</u>

# Contents

Release 2.8 12/2023

| Abou                                   | t this manual                                                                                                    | 5                       |
|----------------------------------------|----------------------------------------------------------------------------------------------------|-------------------------|
| Revis                                  | sion history                                                                                                    | 6                       |
| Key                                    |                                                                                                    | 7                       |
| 1 De                                   | escription                                                                                                    | 8                       |
| 1.1                                    | General description                                                                                                    | 8                       |
| 2 St                                   | arting operation                                                                                                    | 9                       |
| <b>2.1</b><br>2.7<br>2.7<br><b>2.2</b> | <ul> <li>Installation on the virtual machine</li> <li>1.1 Prerequisites</li> <li>1.2 System requirements</li> <li>1.3 Step-by-step instructions</li> <li>Installing the Ubuntu system</li> </ul> | 9<br>9<br>9<br>10<br>17 |
| 3 In                                   | itial setup                                                                                                    | 18                      |
| 3.1                                    | Basic settings                                                                                                    | 18                      |
| 3.2                                    | Remote login                                                                                                    | 19                      |
| 3.3                                    | Configuring the network                                                                                                    | 20                      |
| 3.4                                    | Downloading the installation package                                                                                                    | 21                      |
| 3.5                                    | Uploading the installation package into the virtual machine                                                                                                    | 22                      |
| 4 In                                   | stallation                                                                                                    | 24                      |
| 4.1                                    | Prerequisites                                                                                                    | 24                      |
| 4.2                                    | Installation for the stand-alone mode                                                                                                    | 25                      |
| 4.3                                    | Installation for the cluster mode                                                                                                    | 26                      |
| 4.4                                    | Installation and service check                                                                                                    | 27                      |
| 4.5                                    | Modifying the DAC server IP                                                                                                    | 30                      |
| 4.6                                    | Configuring the DAC public IP                                                                                                    | 31                      |
| 4.7                                    | Starting and stopping services                                                                                                    | 32                      |
| 4.8                                    | Getting the device code                                                                                                    | 33                      |
| 4.9                                    | Logging in                                                                                                    | 34                      |
| 5 Uı                                   | ninstallation                                                                                                    | 35                      |
| Installa                               | tion DAC-Controller Virtual                                                                                                    | 3                       |

| 5.1  | Backing up and recovering data | 35 |
|------|--------------------------------|----|
| 6 Tr | roubleshooting                 | 36 |
| 6.1  | Subnet IP conflict             | 36 |
| 6.2  | Installation failure           | 37 |
| 6.3  | Service failure                | 38 |
| 6.4  | Cannot access the page         | 39 |
| 7 Us | ser documentation              | 40 |
| A Fu | urther support                 | 41 |

# About this manual

The document "User Manual Installation" contains the following information for the DAC-Controller Virtual:

- Starting operation
- Initial setup
- Installation
- Uninstallation
- Troubleshooting

Documentation mentioned in the "User Manual Installation" that is not supplied with your device as a printout can be found as PDF files for downloading at: https://hirschmann-it-support.belden.com/en-US/downloads

# **Revision history**

| Revision | Date     | Description                                                                                                    |
|----------|----------|----------------------------------------------------------------------------------------------------|
| 2.5      | Apr-2022 | The 1 <sup>st</sup> published version                                                                                                    |
| 2.6      | May-2022 | Update chapter 4.7 Getting the device code                                                                                                    |
| 2.7      | Jul-2022 | Add default Account Name and Password in chapter 4.8                                                                                                    |
| 2.8      | Oct-2023 | <ol> <li>Add restart command in chapter 3.3.</li> <li>Add Prerequisites in chapter 4.1.</li> <li>Add system requirements description in chapter 4.2 &amp; chapter 4.3.</li> <li>Revise the content description in chapter 4.5, chapter 4.6, chapter 4.7, and chapter 5.1.</li> <li>Add Figure 43 and 44 in chapter 6.1.</li> <li>Change the image of the stand-alone mode URL method and description in chapter 4.4.</li> <li>Revise the content description in chapter 6.2 &amp; 6.4.</li> </ol> |

# Key

The symbols used in this manual have the following meanings:

| Listing    |
|------------|
| Work step  |
| Subheading |

# **1** Description

### 1.1 General description

The Hirschmann IT Dragonfly Access Point Virtual Controller (DAC) is a software-based WLAN central management solution for all-scale wireless networks from medium-sized institute to large enterprise. It is built and deployed on the Linux OS, the VMWare ESXi or the Microsoft Hyper-V platform.

Together with the broad range of Hirschmann IT brand Wi-Fi 6 AP hardware, it can fulfill the needs of institutes and enterprises with high-density and full-coverage application scenarios.

# **2** Starting operation

### 2.1 Installation on the virtual machine

### 2.1.1 Prerequisites

DAC can be installed on the server, but Hirschmann IT recommends creating a new virtual machine for DAC installation.

### 2.1.2 System requirements

The server or virtual machine configuration requirements are as follows:

### Stand-alone mode

| APs/Clients              | Configuration                      | HDD               |
|--------------------------|------------------------------------|-------------------|
| 50 APs + 1000 Clients    | 4 Cores CPU+16 GB Memory+1 TB HDD  |                   |
| 256 APs + 5000 Clients   | 8 Cores CPU+16 GB Memory+1 TB HDD  | Read: 1.7 Gbit/s  |
| 500 APs + 10000 Clients  | 12 Cores CPU+32 GB Memory+1 TB HDD | Write: 134 Mbit/s |
| 1000 APs + 20000 Clients | 24 Cores CPU+32 GB Memory+1 TB HDD |                   |

 Table 1: Configuration requirements for stand-alone mode

### Cluster mode

| APs/Clients              | Configuration (per server)         | HDD               |  |
|--------------------------|------------------------------------|-------------------|--|
| 2000 APs + 10000 Clients | 12 Cores CPU+32 GB Memory+2 TB HDD | Read: 1.7 Gbit/s  |  |
| 6000 APs + 30000 Clients | 24 Cores CPU+32 GB Memory+2 TB HDD | Write: 134 Mbit/s |  |

 Table 2: Configuration requirements for cluster mode

### Note:

- 1. Cluster mode requires minimum 3 PC servers.
- 2. Make sure that the server host name is unique.

### 2.1.3 Step-by-step instructions

Download Ubuntu 16.04.x from <u>https://releases.ubuntu.com/16.04.7/ubuntu-16.04.7-server-amd64.iso</u>.

**Note:** DAC only supports Ubuntu 16.04.x.

□ Open VMware ESXi to create a new virtual machine.

| <b>vm</b> ware <sup>®</sup> ESXi <sup>®</sup>                                                                             |                                                                                                    |
|----------------------------------------------------------------------------------------------------|----------------------------------------------------------------------------------------------------|
| Navigator                                                                                                    | 🔂 bogon - Virtual Machines                                                                                                    |
| <ul> <li>Host<br/>Manage<br/>Monitor</li> <li>Virtual Machines</li> <li>Storage</li> <li>Networking</li> <li>1</li> </ul> | Create / Register VM   Console   P<br>Virtual machine 2<br>Solution Linux –<br>Solution Win10S<br>Solution OVE4.6<br>Quick filters |
| Figure 1: VMware ESXi                                                                                                    |                                                                                                    |

 $\hfill\square$  Select "Create a new virtual machine" and click "Next".

| New virtual machine                         |                                                                                                    |                                                                                                    |
|---------------------------------------------|----------------------------------------------------------------------------------------------------|----------------------------------------------------------------------------------------------------|
| 1 Select creation type                      | Select creation type                                                                                                    |                                                                                                    |
| 2 Select a name and guest OS                | How would you like to create a Virtual Machine?                                                                          |                                                                                                    |
| 3 Select storage                            |                                                                                                    |                                                                                                    |
| 4 Customize settings<br>5 Ready to complete | Create a new virtual machine<br>Deploy a virtual machine from an OVF or OVA file<br>Register an existing virtual machine | This option guides you through creating a new virtual<br>machine. You will be able to customize processors,<br>memory, network connections, and storage. You will need<br>to install a quest operating system after creation. |
|                                             | Select creation type                                                                                                    |                                                                                                    |
|                                             |                                                                                                    |                                                                                                    |
|                                             |                                                                                                    |                                                                                                    |
|                                             |                                                                                                    |                                                                                                    |
| <b>vm</b> ware <sup>.</sup>                 |                                                                                                    |                                                                                                    |
|                                             |                                                                                                    | Durt Next Dark Count                                                                                                    |

Figure 2: Virtual machine creation

□ Set up the configuration and click "Next".

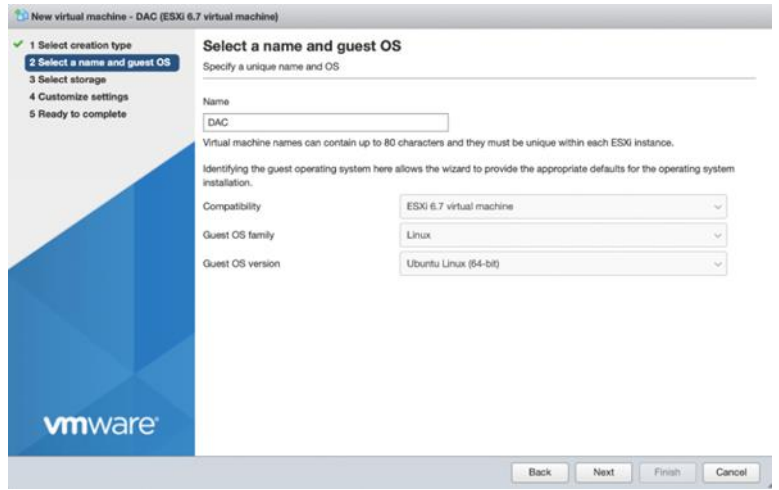

Figure 3: Virtual machine configuration

□ Select the number of cores per processor, memory, and hard disk for the virtual machine.

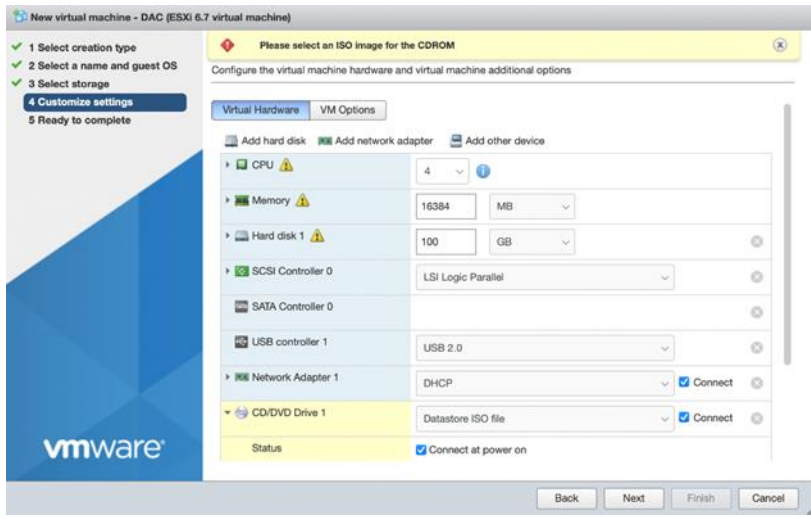

Figure 4: Virtual machine hardware setting

Select "Datastore ISO file" in "CD/DVD Drive1" and create a new directory.
 Upload the downloaded Ubuntu OS file and click "Next".

| 3 New virtual ma                                               | schine - DAC (ESXi 6.7 virtu | al machine)           |                                   |           |               |
|----------------------------------------------------------------|------------------------------|-----------------------|-----------------------------------|-----------|---------------|
| <ul> <li>✓ 1 Select creat</li> <li>✓ 2 Select a nan</li> </ul> | Q Datastore browser          |                       |                                   |           |               |
| ✓ 3 Select stora                                               | 🔮 Upload 🛛 🔒 Download        | 🛛 🙀 Delete 🔒 Move 🐚 C | opy 🛛 🛅 Create directorly file(s) |           | 22%           |
| 4 Customize s                                                  | 1 2T                         | es.bbe. 🔛             |                                   |           |               |
| 5 Heady to con                                                 | datastore1 (1)               | C DAC                 |                                   |           |               |
|                                                                | datastore2                   | solution Linux -      |                                   |           |               |
|                                                                | 🔤 vmimages                   | solution OVE4.6R1     |                                   |           |               |
|                                                                |                              |                       |                                   |           |               |
|                                                                |                              |                       |                                   |           | 0             |
|                                                                |                              |                       |                                   |           | 0             |
|                                                                |                              |                       |                                   |           |               |
|                                                                |                              |                       |                                   |           | 0             |
|                                                                |                              |                       |                                   |           |               |
|                                                                |                              |                       |                                   |           |               |
|                                                                |                              |                       |                                   |           | ect O         |
|                                                                |                              |                       |                                   |           |               |
|                                                                |                              |                       | III                               | Ш         |               |
| وليستحدث                                                       | [] [2T] DAC/                 |                       |                                   |           |               |
| vm\                                                            |                              |                       |                                   | Select Ca | Incel         |
|                                                                | _                            |                       |                                   |           |               |
|                                                                |                              |                       |                                   | Back Next | Finish Cancel |

Figure 5: Virtual machine new directory creation

- □ Click "Finish".
- □ Power on the virtual machine and open the browser console.

| 6  | Create / Register VM | Console                                                                                                    | Power on                                             | Power off II S        | uspend C Refree | sh | Actions      |
|----|----------------------|----------------------------------------------------------------------------------------------------|------------------------------------------------------|-----------------------|-----------------|----|--------------|
|    | Virtual machine      | C Open browse                                                                                                    | r console                                            | Status 🗸              | Used space      | ~  | Guest OS     |
|    | a solution Linux     | 💕 🗘 Open an i                                                                                                    | n-browser console                                    | e for this virtual ma | chine TB        |    | Ubuntu Linu: |
|    | solution Win10Se     | Solution Solution Solution                                                                                                    | e in new tab                                         | Normal                | 213.02 GB       |    | Microsoft Wi |
|    | b solution OVE4.6F   | 🖌 🛒 Launch remo                                                                                                    | te console                                           | Normal                | 38.7 GB         |    | CentOS 4/5   |
| 7  | DAC                  | Pownload VM                                                                                                    | MRC                                                  | Normal                | 100 GB          |    | Ubuntu Linu  |
| Qu | ick filters          | ~                                                                                                    |                                                      |                       |                 |    |              |
| Qu | ick filters          | ere treat                                                                                                    | AC                                                   |                       |                 |    |              |
| Qu | ick filters          | D/<br>D/<br>D/<br>D/<br>D/<br>D/<br>D/<br>D/<br>D/<br>D/                                                                                                    | AC<br>vest OS                                        | Ubuntu Lin            | ux (64-bit)     |    |              |
| Qu | ick filters          | non Tabli<br>Di Tabli<br>Di | AC<br>vest OS<br>venpatibility<br>fware Tools        | Ubuntu Lin<br>No      | ux (64-bit)     |    |              |
| Qu | Ick filters          | ант<br>ан<br>101<br>101<br>101<br>101<br>101<br>101<br>101<br>10                                                                                                    | AC<br>sest OS<br>sempatibility<br>fware Tools<br>PUs | Ubuntu Lin<br>No<br>4 | ux (64-bit)     |    |              |

Figure 6: Virtual machine browser console

□ Select "English" and install the Ubuntu server.

Select "No" for "Detect keyboard layout", on the "Configure the keyboard" page.

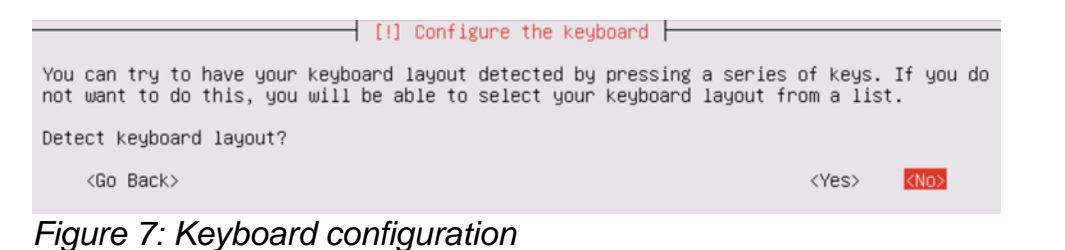

□ Select "No" for "Encrypt your home directory" on the "Set up users and passwords" page.

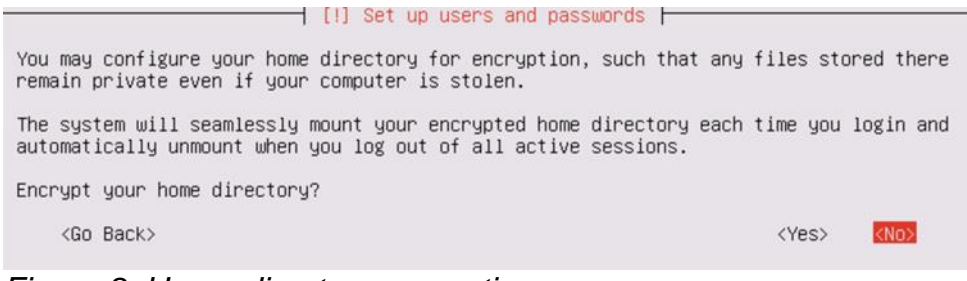

Figure 8: Home directory encryption

□ Set up the partition disk as shown below.

The installer can guide you through partitioning a disk (using different standard schemes) or, if you prefer, you can do it manually. With guided partitioning you will still have a chance later to review and customise the results.

- [!!] Partition disks -

If you choose guided partitioning for an entire disk, you will next be asked which disk should be used.

Partitioning method:

Guided – use entire disk Guided – use entire disk and set up LVM Guided – use entire disk and set up encrypted LVM Manual

<Go Back>

Figure 9: Partitioning methods

Note that all data on the disk you select will be erased, but not before you have confirmed that you really want to make the changes.

Select disk to partition:

SCSI33 (0,0,0) (sda) – 107.4 GB VMware Virtual disk

<Go Back>

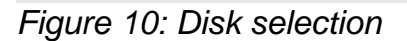

Before the Logical Volume Manager can be configured, the current partitioning scheme has to be written to disk. These changes cannot be undone.
After the Logical Volume Manager is configured, no additional changes to the partitioning scheme of disks containing physical volumes are allowed during the installation. Please decide if you are satisfied with the current partitioning scheme before continuing.
The partition tables of the following devices are changed: SCSI33 (0,0,0) (sda)

📔 [!!] Partition disks 🗖

Write the changes to disks and configure LVM?

<Yes>

<No>

#### Figure 11: Configuring logical volume manage

#### [!] Partition disks

You may use the whole volume group for guided partitioning, or part of it. If you use only part of it, or if you add more disks later, then you will be able to grow logical volumes later using the LVM tools, so using a smaller part of the volume group at installation time may offer more flexibility.

The minimum size of the selected partitioning recipe is 1.9 GB (or 1%); please note that the packages you choose to install may require more space than this. The maximum available size is 106.6 GB.

Hint: "max" can be used as a shortcut to specify the maximum size, or enter a percentage (e.g. "20%") to use that percentage of the maximum size.

Amount of volume group to use for guided partitioning:

98%

<Go Back>

<Continue>

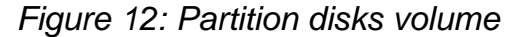

 [11] Partition disks

 If you continue, the changes listed below will be written to the disks. Otherwise, you will be able to make further changes manually.

 The partition tables of the following devices are changed:

 LVM VG DAC-server-vg, LV root

 LVM VG DAC-server-vg, LV swap\_1

 SCSI33 (0,0,0) (sda)

 The following partitions are going to be formatted:

 LVM VG DAC-server-vg, LV root as ext4

 LVM VG DAC-server-vg, LV root as ext4

 LVM VG DAC-server-vg, LV swap\_1 as swap

 partition #1 of SCSI33 (0,0,0) (sda) as ext2

 Write the changes to disks?

 Image: Note:

 Image: Note:

 The following to disks?

 Image: Note:

 Image: Note:

 Image: Note:

 Image: Note:

 Image: Note:

 Image: Note:

 Image: Note:

 Image: Note:

 Image: Note:

 Image: Note:

 Image: Note:

 Image: Note:

 Image: Note:

 Image: Note:

 Image: Note:

 Image: Note:

 Image: Note:

 Image: Note:

 Image: Note:

 Image: Note:
 </

□ Leave blank for "HTTP proxy information" and select "Continue" on the "Configure the package manager" page.

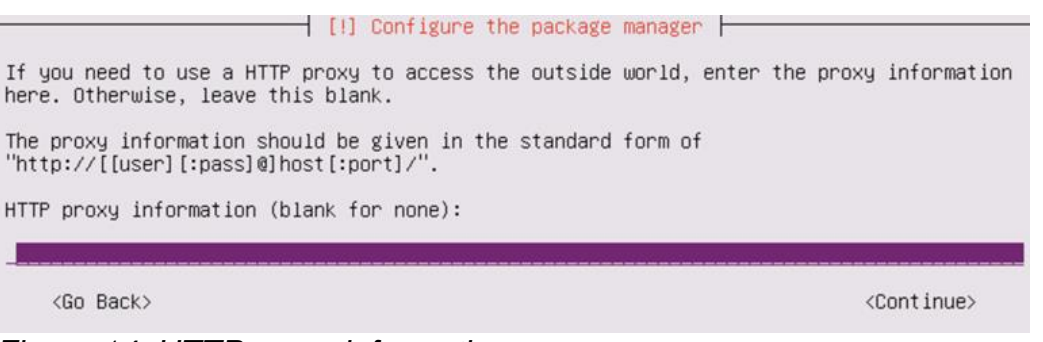

Figure 14: HTTP proxy information

□ Select "No automatic updates" on the "Configuring tasksel" page.

 [!] Configuring tasksel

 Applying updates on a frequent basis is an important part of keeping your system secure.

By default, updates need to be applied manually using package management tools. Alternatively, you can choose to have this system automatically download and install security updates, or you can choose to manage this system over the web as part of a group of systems using Canonical's Landscape service.

How do you want to manage upgrades on this system?

No automatic updates Install security updates automatically Manage system with Landscape

Figure 15: Automatic updates selection

□ Select "OpenSSH server" using the space key and select "Continue".

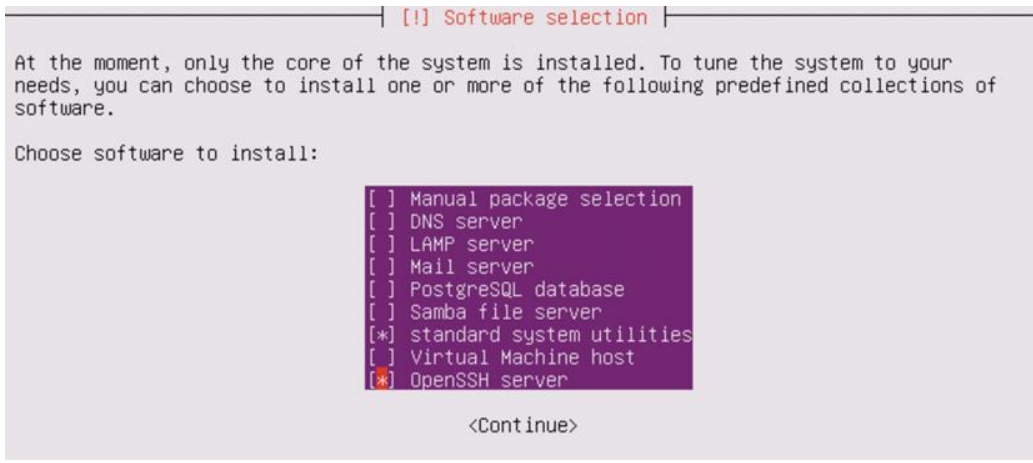

Figure 16: OpenSSH server selection

□ Select "Yes" at the "Install the GRUB boot loader on a hard disk" page.

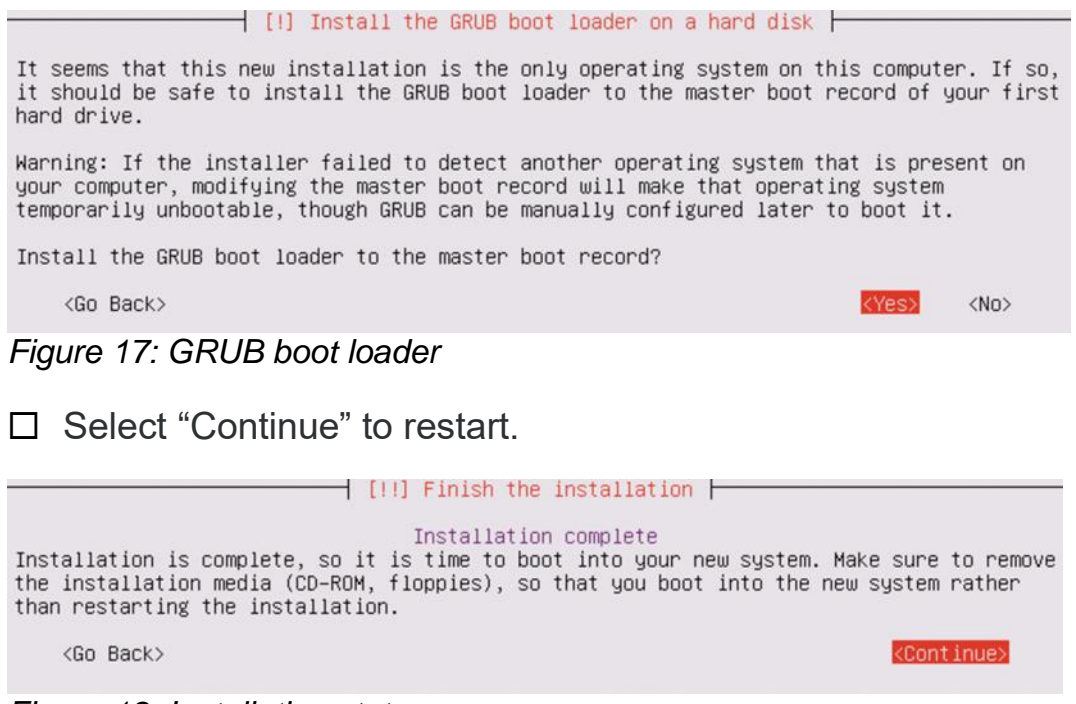

Figure 18: Installation status

# 2.2 Installing the Ubuntu system

The virtual machine automatically installs the Ubuntu system. After the successful installation, login to the virtual machine with the username and password created.

```
Ubuntu 16.04.2 LTS ubuntu tty1

ubuntu login:

Password:

Last login: Mon Jul 31 20:07:12 PDT 2017 on tty1

Welcome to Ubuntu 16.04.2 LTS (GNU/Linux 4.4.0-62-generic x86_64)

* Documentation: https://help.ubuntu.com

* Management: https://landscape.canonical.com

* Support: https://ubuntu.com/advantage

espserver@ubuntu:~$__
```

Figure 19: Ubuntu system installation

# 3 Initial setup

### 3.1 Basic settings

- □ Enter sudo su in the virtual machine.
- $\Box$  Enter the password for the virtual machine.

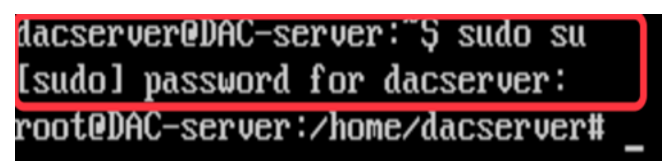

Figure 20: Virtual machine password window

 $\hfill\square$  Use the command <code>passwd</code> to set the root user password.

### 3.2 Remote login

- □ Enter the command vi /etc/ssh/sshd config in the virtual machine.
- $\Box$  Type i to enter the edit mode.
- □ Update the PermitRootLogin prohibit-password to

PermitRootLogin yes.

- $\Box$  Press the Esc key to exit the edit mode.
- $\hfill\square$  Enter wq to save the update.
- □ Enter /etc/init.d/ssh restart in the virtual machine to activate the above setup.

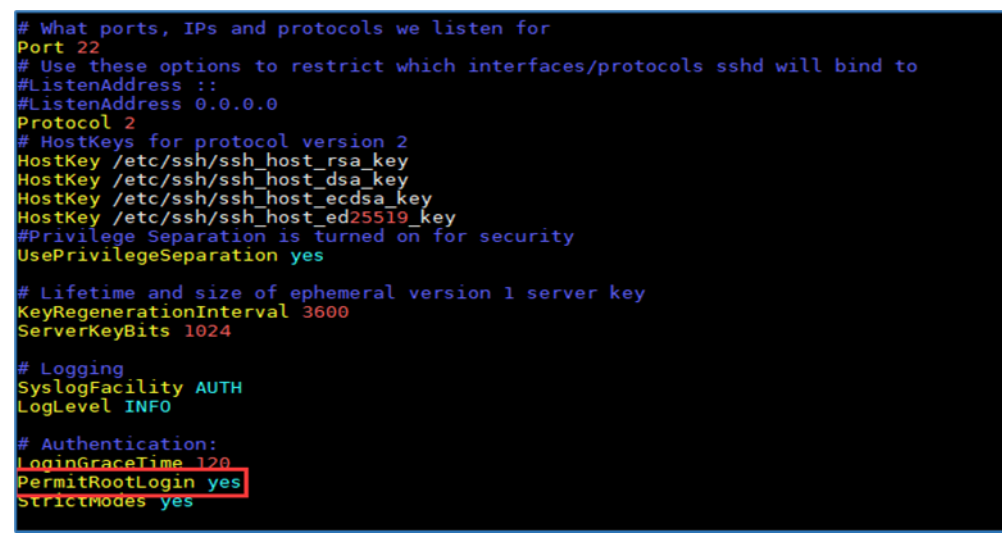

Figure 21: Remote login setup

### 3.3 Configuring the network

In the virtual machine, enter vi /etc/network/interfaces.
 Type i to enter the edit mode and configure the network information.

Note: Do not change the iface number as shown in Figure 22.

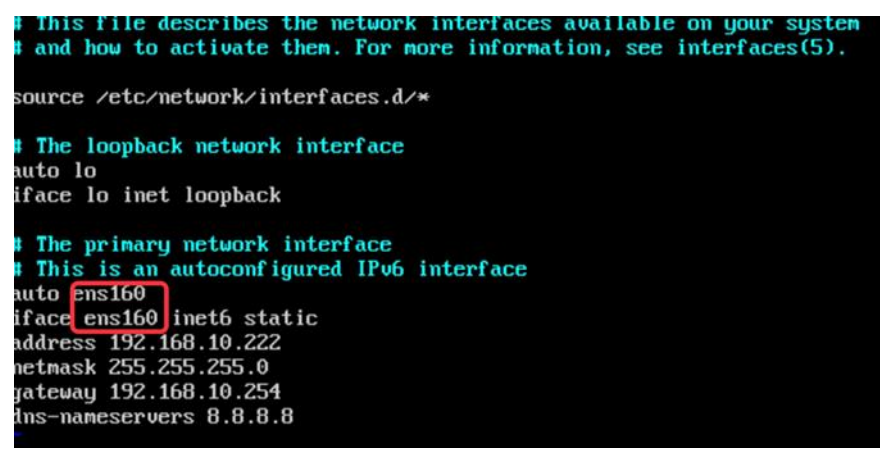

Figure 22: Network configuration page

□ Add dns-nameservers 8.8.8.8.

- □ Press the Esc key to exit the edit mode.
- □ Enter wq to save the update.
- □ Enter reboot the virtual machine to restart the server and activate the above setup.
- □ Enter ping www.baidu.com to check the above configuration when the server is restarted as shown in Figure 23.

| root@nodel:~# ping www.baidu.com                               |
|----------------------------------------------------------------|
| PING www.a.shifen.com (14.215.177.38) 56(84) bytes of data.    |
| 64 bytes from 14.215.177.38: icmp_seq=1 ttl=54 time=36.3 ms    |
| 64 bytes from 14.215.177.38: icmp_seq=2 ttl=54 time=36.6 ms    |
| 64 bytes from 14.215.177.38: icmp_seq=3 ttl=54 time=36.8 ms    |
| ^C                                                             |
| www.a.shifen.com ping statistics                               |
| 3 packets transmitted, 3 received, 0% packet loss, time 2027ms |
| rtt min/avg/max/mdev = 36.354/36.631/36.854/0.207 ms           |
|                                                                |

Figure 23: Check network configuration

# 3.4 Downloading the installation package

Download the DAC installation package from <a href="https://hirschmann-it-support.belden.com/en/downloads/dragonfly-wireless">https://hirschmann-it-support.belden.com/en/downloads/dragonfly-wireless</a>.

For the first login, you need to register an account.

#### Log in

| Your email     |                                                                     |
|----------------|---------------------------------------------------------------------|
| Your password  |                                                                     |
| Your passwo    | rd                                                                  |
| Need a passwo  | ord reminder?                                                       |
|                |                                                                     |
| Log in         |                                                                     |
| Stay Logged In | ?                                                                   |
|                |                                                                     |
| Register fo    | r an account                                                        |
| Register fo    | r an account<br>:ount so you can easily manage your communications. |

Figure 24: Account registration

# 3.5 Uploading the installation package into the virtual machine

□ Run Winscp on Windows and enter the virtual machine information.

| 🌆 Login                                                                                                    | - 🗆 ×        |
|----------------------------------------------------------------------------------------------------|--------------|
| Image: Session       Session         Image: Session       Session         Image: Session       Session <td< td=""><td>Port number:</td></td<> | Port number: |
| root Cancel                                                                                                    | Advanced     |
| Tools                                                                                                    | Help         |
| Show Login dialog on startup and when the last session is closed                                                                                                    |              |

Figure 25: Virtual machine information

 $\hfill\square$  Select the target directory.

| Local Mark Files C<br>Compared Synchron<br>Contemportation<br>Contemportation<br>C | ommands Sessic<br>ize 🖬 🖓 📭<br>1 × 😭 New Se | on Options Rem                          | ote Help<br>•   Transfer Settings [<br>• • 22 %                           | refault •                 | <b>∅</b> •<br>• ⊠•   +• • +   <b>1</b>             | 1 <b>17</b> (h) ( <b>2</b>                                           | Q Find Files                         | 80                    |
|----------------------------------------------------------------------------------------------------|---------------------------------------------|-----------------------------------------|---------------------------------------------------------------------------|---------------------------|----------------------------------------------------|----------------------------------------------------------------------|--------------------------------------|-----------------------|
| Upload - 📝 Es                                                                                                    | fit - 🗙 🛃 🖓 I                               | Properties 📴 N                          | lew -   🛨 🖂 🗹                                                             | Download •                | 🕈 Edit - 🗙 🛃 🗟 Prop                                | erties 📴 Nev                                                         | • 🔳 🖂                                | [♥]                   |
| Name                                                                                                    | Size T<br>P<br>2 KB 3<br>4 KB K             | ype<br>arent directory<br>全征书<br>IEY 文件 | Changed<br>2021/8/17 16:15:05<br>2021/8/17 16:15:05<br>2021/8/17 16:15:05 | Name                      | Size Change<br>2021/7/<br>estato to<br>d bookmarks | d<br>21 16:43:25<br>?<br>Browse<br>ⅆ<br>Remoge<br>Qtern<br>neel Help | Rights<br>INVET-VET-X<br>X<br>INTER- | Owner<br>root<br>root |
| 0 B of 5.13 KB in 0 of                                                                                                    | 2                                           |                                         |                                                                           | <<br>0 B of 0 B in 0 of 2 |                                                    | 0                                                                    |                                      | 5 hidder              |

Figure 26: Target directory for the Windows system

| Local Mark Files C   | ize 🖪 🧬 🕻                           | ision Options Ren                          | note Help<br>• • Transfer Settings D                                      | lefault • 🖉 •                             |               |                                                                         |                                                                        |                       |
|----------------------|-------------------------------------|--------------------------------------------|---------------------------------------------------------------------------|-------------------------------------------|---------------|-------------------------------------------------------------------------|------------------------------------------------------------------------|-----------------------|
| Desktop •            | 1 × 💽 • 1<br>1 • 💟 • 1<br>1 • 🗶 🛃 🖓 | Session<br>                                | New - 主 🖂 🕅                                                               | I Bownload • 📝 Edit                       | -  +<br>- × ≓ | -> - 🔁 🗖 🏠 🎜                                                            | 🔯 Find Files<br>lew • 主 🖂                                              | %                     |
| Name                 | Size<br>2 KB<br>4 KB                | Type<br>Parent directory<br>安全证书<br>KEY 文件 | Changed<br>2021/8/17 16:15:05<br>2021/8/17 16:15:05<br>2021/8/17 16:15:05 | Name<br>                                  | Size<br>0 KB  | Changed<br>2021/7/21 16:43:25<br>2021/9/19 7:35:03<br>2021/10/4 7:45:02 | Rights<br>rvvar-xr-x<br>rvvar-xr-x<br>rv-r-r-<br>d<br>d<br>d<br>d<br>d | Owner<br>root<br>root |
| B of 5.13 KB in 0 of | 2                                   |                                            |                                                                           | Location Profiles<br>0 B of 0 B in 0 of 2 | ОК            | Cancel                                                                  | Help                                                                   | ><br>5 hidder         |

Figure 27: Target directory for the Linux system

 $\hfill\square$  Upload the installation package to the directory.

| Name ົ<br>⊆<br>⊒DAC-1.1.4.1008.tar.gz 4 | Size<br>4,295,0 | Type<br>Parent directo<br>好任 GZ 圧和D | Changed<br>2021/10/25 10:28:03<br>2021/10/25 10:28:03<br>2021/10/21 13:48:50<br>Jpload<br>Upload fle DAC-1:1:4.108:<br>Upload fle DAC-1:1:4.108: | Name<br>Systemd-private-Of<br>FilexsdcUr<br>tar.g2 to remote directory: | Size<br>O KB | Changed<br>2021/7/21 16:43<br>2021/9/19 7:35:<br>2021/10/4 7:45:<br>? × | 3:25<br>03<br>02 | Rights<br>rwxr-xr-x<br>rwx<br>rw-rr | Owner<br>root<br>root |
|-----------------------------------------|-----------------|-------------------------------------|----------------------------------------------------------------------------------------------------|-------------------------------------------------------------------------|--------------|-------------------------------------------------------------------------|------------------|-------------------------------------|-----------------------|
|                                         |                 | L                                   | Upload<br>Upload file DAC-1. 1.4.108.<br>Transfer settings                                                                                       | tar.ga' to remote directory:                                            |              | ? X                                                                     |                  |                                     |                       |
|                                         |                 |                                     | Transfer in background (add to t                                                                                                    | ansfer que <mark>lle)</mark>                                            | Cancel       | Reb                                                                     |                  |                                     |                       |
|                                         |                 | L                                   |                                                                                                    | <                                                                       |              |                                                                         |                  |                                     | 3                     |

Figure 28: Uploading the installation package

 $\hfill\square$  The installation package is uploaded successfully.

| C/\Users\neil\Desktop\8L          | D)              |                                        |                                                       | /tmp/                         |      |                                                    |                            |                      |
|-----------------------------------|-----------------|----------------------------------------|-------------------------------------------------------|-------------------------------|------|----------------------------------------------------|----------------------------|----------------------|
| Name<br><br>DAC-1.1.4.1008.tar.gz | Size<br>4,295,0 | Type<br>Parent directory<br>好压 GZ 压缩文件 | Changed<br>2021/10/25 13:43:22<br>2021/10/21 13:48:50 | Name                          | Size | Changed<br>2021/7/21 16:43:25<br>2021/9/19 7:35:03 | Rights<br>rwar-xr-x<br>rwa | Owne<br>root<br>root |
|                                   |                 |                                        |                                                       | NexsdcUr                      | U KB | 2021/10/4 /54502                                   | rw-ff                      | root                 |
| 0 8 of 4.09 G8 in 0 of 1          |                 |                                        |                                                       | x<br>0 B of 4.09 GB in 0 of 3 |      |                                                    |                            | 5 hidde              |

Figure 29: Uploading status

# 4 Installation

### 4.1 Prerequisites

The supported installation environments for the DAC are virtual machines and hardware server machines.

Installing the DAC using the docker container is not supported.

### 4.2 Installation for the stand-alone mode

| Ch  | eck the system requirements in chapter 2.1.2 before the installation. |
|-----|-----------------------------------------------------------------------|
|     | Create the version directory mkdir -p /tmp/x.x.x.xxxx.                |
|     | Move the uploaded installation package to the version directory $mv$  |
|     | /tmp/DAC-XXXX.tar.gz /tmp/x.x.x.xxxx.                                 |
|     | Enter the version directory cd /tmp/x.x.x.xxxx.                       |
|     | <b>Unzip the installation package</b> tar -xzvf DAC-XXXX.tar.gz.      |
|     | Enter the directory cd /tmp/x.x.x.xxx/data/package-BLD and            |
|     | run ./check_md5.sh to check if the package is unzipped.               |
|     | Release the 755 permission of the installation script sudo chmod      |
|     | 755 ./deployment-all.sh.                                              |
|     | Run ./deployment-all.sh and type 1 to start the installation.         |
| roc | pt@ubuntu:~/data/package-BLD# ./deployment-all.sh<br>Install/Upgrade  |

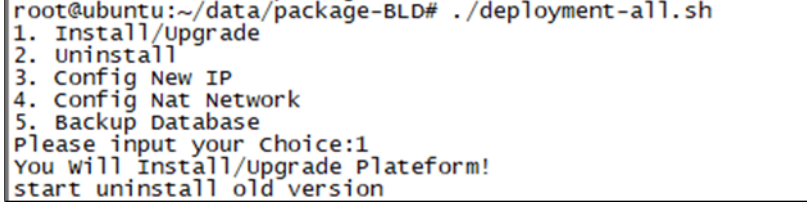

Figure 30: Stand-alone mode installation

### □ Input the installation information.

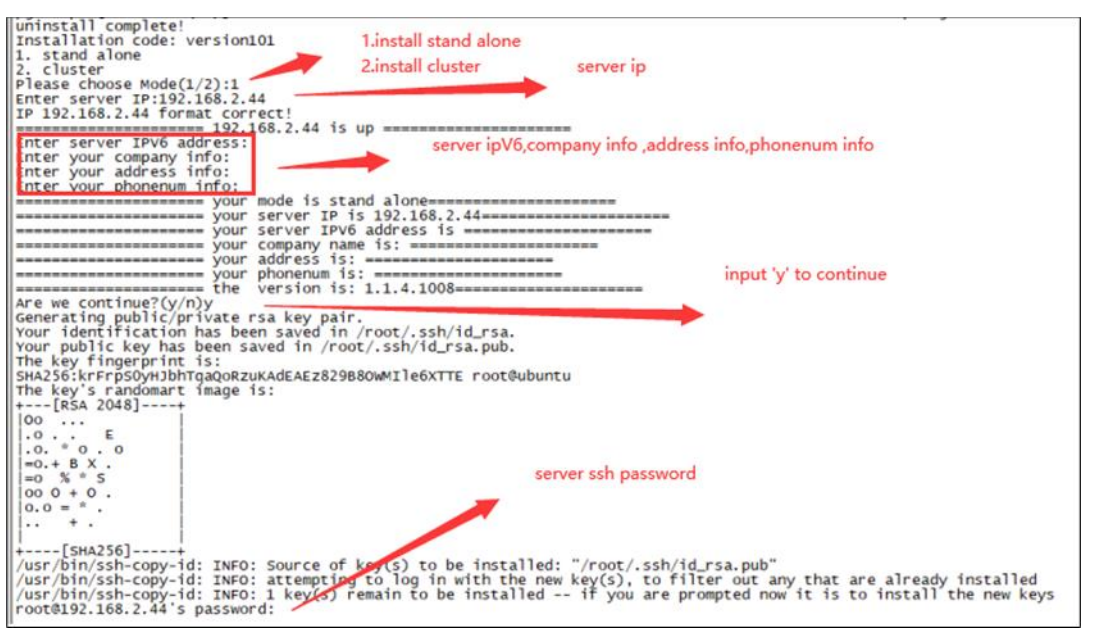

Figure 31: Stand-alone mode installation information

□ DAC will be installed automatically.

#### 4.3 Installation for the cluster mode

Check the system requirements in chapter 2.1.2 before the installation. □ Specify one server in the cluster as the primary server. □ Run the following commands on each server for the first installation, then reboot the server: sed i "s/#DefaultLimitNOFILE=/DefaultLimitNOFILE=65535/g" /e tc/systemd/system.conf sed i "s/#DefaultLimitNOFILE=/DefaultLimitNOFILE=65535/g" /e tc/systemd/user.conf □ Execute the steps in chapter 4.2 for the primary server. □ Select cluster mode, fill in the cluster information.  $\Box$  DAC will be installed automatically. 

 1. stand alone
 Install Cluster

 2. cluster
 First Server I

 Please Choose Mode (1/2):2
 First Server I

 IP 19:2.168.7.201 format correct!
 First Server I

 IP 19:2.168.7.201 format correct!
 Server IP:192.168.7.202

 IP 19:2.168.7.203 format correct!
 Server IP:192.168.7.203

 IP 19:2.168.7.203 format correct!
 Server IP:192.168.7.203

 IP 19:2.168.7.204 format correct!
 Server IP:192.168.7.204

 Enter Third Server IP:192.168.7.203
 Server IP:192.168.7.204

 Enter Your Company Info:
 Company Info:

 Enter your Company Info:
 Server IP 13.192.168.7.204

 Your Third Server IP 13.192.168.7.204
 Server IP 13.192.168.7.204

 Your Company Info:
 Company Info:

 Your Third Server IP 13.192.168.7.204
 Server IP 13.192.168.7.204

 Your Third Server IP 13.192.168.7.204
 Server IP 13.192.168.7.204

 Your Company Info:
 Server IP 13.192.168.7.204

 Your Company Name 13:
 Server IP 13.192.168.7.204

 Your Company Name 13:
 Server IP 13.192.168.7.204

 Your Company Name 13:
 Server IP IS 192.168.7.204

 Your Company Name 13:
 Server IP IS 192.168.7.204

 Your Company Name 13:
 < stand alone cluster First Server Ip Third Server In Virtual Ip any info Address info Phonen

umber of key(s) added: 1 Now try logging into the machine, with: "ssh 'root@192.168.7.201'" and check to make sure that only the key(s) you wanted were added. /usr/bin/ssh-copy-id: 1MEO: Source of key(s) to be installed: "/root/.ssh/id\_rsa.pub" /usr/bin/ssh-copy-id: IMEO: attempting to log in with the new key(s), to filter out any that are already installed /usr/bin/ssh-copy-id: IMEO: 1 key(s) remain to be installed -- if you are prompted now it is to install the new keys root@192.188.7.202's password: mber of key(s) added: 1 Now try logging into the machine, with: "ssh 'root@192.168.7.202'" and check to make sure that only the key(s) you wanted were added. 

o.. . SNA256J--copy-id: INFO: Source of key(s) to be installed: "/root/.ssh/id\_rsa.pub" in/ssh-copy-id: INFO: attempting to log in with the new key(s), to filter out any that are already installed in/ssh-copy-id: INFO: 1 key(s) remain to be installed -- if you are prompted now it is to install the new keys 92.168.7.201's password: First Server 'root' Pa

Figure 32: Cluster mode installation

e continue?(y/n)y ating public/private rsa key pair. identification has been saved in /root/.ssh/id\_rsa. identification has been saved in /root/.ssh/id\_rsa.pub. ey fingerprint is: saved in /root/.ssh/id\_rsa.pub. eitreviHiGELbrg/wxnLysrTiulwju/oopyrevHMS9pSw0 root@ubuntull ey's randomart image is:

ey's random

### 4.4 Installation and service check

Installation takes about 30 minutes, depending on the server and the network. After the installation, check whether the required services are available.

### Stand-alone mode

### Command line

In the remote login tool, enter the command: docker  $\, {\tt ps}\,$  -a. If the status is Up, the service is running normally.

| root@ubuntu:~# dock | er ps -a                   |                         |             |             |                                          |
|---------------------|----------------------------|-------------------------|-------------|-------------|------------------------------------------|
| CONTAINER ID        | IMAGE                      | COMMAND                 | CREATED     | STATUS      | PORTS                                    |
| 19201588983e        | clientstatistics:1.1.5.2   | "/bin/go/microservic…"  | 5 hours ago | Up 5 hours  | NAMES                                    |
| 6f17fefa3c9e        | cspadmin-portal:1.1.5.2    | "tini /bin/sh -c 'ja…"  | 5 hours ago | Up 5 hours  | clientstatistics                         |
| 048c835a40fa        | espinforrovider:1 1 5 2    | "/bip/co/microservic "  | 5 hours ago | llo 5 hours | cspadmin-portal                          |
| 50-7-4 # F -        |                            | Main for the second and | 5 hours ago |             | espinfoprovider                          |
| 5907e4000050        | message:1.1.5.2            | "/bin/go/microservic"   | s nours ago | Up 5 nours  | message                                  |
| 183ad030e6b4        | rest-esp:1.1.5.2           | "/bin/go/microservic"   | 5 hours ago | Up 5 hours  | rest-esp                                 |
| 367b51decd87        | scene:1.1.5.2              | "/bin/go/microservic"   | 5 hours ago | Up 5 hours  | scone                                    |
| 922c7aaf47b8        | terminalcenter:1.1.5.2     | "/bin/go/microservic"   | 5 hours ago | Up 5 hours  | to and a distant and                     |
| 095c334f891f        | terminalinfogather:1.1.5.2 | "/bin/go/microservic"   | 5 hours ago | Up 5 hours  | terminalcenter                           |
| Øb6ffbf8f1dc        | dispatch-esp:1.1.5.2       | "/bin/go/microservic"   | 5 hours ago | Up 5 hours  | terminalinfogather                       |
| efdbe2777556        | widsopaather: 1.1.5.2      | "/bin/ao/microservic"   | 5 hours ago | Up 5 hours  | trapdispatch                             |
| cdaafde58co1        | widecliantaathan:1152      | "/bin/co/microsonuic "  | 5 hours one | llo 5 hours | widsapgather                             |
|                     | wtuscttentguther.1.1.5.2   | 70th/go/mtcroservic     | - ·         | u -         | widsclientgather                         |
| 332ee1807521        | alspatch-esp:1.1.5.2       | "/bin/go/microservic"   | 5 nours ago | Up 5 nours  | willdispatch                             |
| becd55c21878        | wiredclientgather:1.1.5.2  | "/bin/go/microservic"   | 5 hours ago | Up 5 hours  | wiredclientgather                        |
| 3595f64d565a        | wiredclients:1.1.5.2       | "/bin/go/microservic"   | 5 hours ago | Up 5 hours  | wiredclients                             |
| 93b0b13f68ea        | apinfogather:1.1.5.2       | "/bin/go/microservic"   | 5 hours ago | Up 5 hours  | minfonnthon                              |
| 31efe84411db        | aprfinfogather:1.1.5.2     | "/bin/go/microservic"   | 5 hours ago | Up 5 hours  | aptnogather                              |
| 5604463234b1        | apstatusgather:1.1.5.2     | "/bin/go/microservic"   | 5 hours ago | Up 5 hours  | aprfinfogather                           |
| 4d5862f2dc24        | authbroker:1.1.5.2         | "/bin/go/microservic"   | 5 hours ago | Up 5 hours  | apstatusgather<br>0.0.0.0:2000->2000/udp |
| ef96fa4d1173        | clientdetail:1.1.5.2       | "/bin/go/microservic"   | 5 hours ago | Up 5 hours  | authbroker                               |

Figure 33: Stand-alone mode command line

### URL

Login to the URL http://XX.XX.XX.XX:7777 (xx.xx.xx is the IP address of the server) to view the service status with the following information:

- ▶ Username: admin
- Password: admin

If all the service statuses are green and **OK**, the service is started normally.

| Monit Service Manager |        |                         |                              |                 |                |                    |
|-----------------------|--------|-------------------------|------------------------------|-----------------|----------------|--------------------|
|                       |        | Monit is <u>running</u> | on localhost and monitoring: |                 |                |                    |
|                       |        |                         |                              |                 |                |                    |
| Sustam                | Status | Load                    |                              | CPU             | Mamon          | Swap               |
| Gystern               | Status |                         | 10.00/                       |                 |                | So on ( (107 S MP) |
| localnost             | OK     | [15.98] [19.45] [31.75] | 43.3%US 36.7%S               | y u.u%ni 7.3%wa | 63.5% [9.9 GB] | 50.0% [487.5 MB]   |
| Process               | Status | Uptime                  | CPU Total                    | Memory Total    | Read           | Write              |
| wrabbitmg             | ОК     | 10d 22h 44m             | 0.3%                         | 0.8% [123.5 MB] | 122.7 B/s      | 4.2 B/s            |
| wiredclients          | OK     | 10d 22h 37m             | 0.3%                         | 0.3% [44.5 MB]  | 249.8 B/s      | 249.8 B/s          |
| wiredclientgather     | OK     | 4d 21h 33m              | 0.5%                         | 0.2% [39.5 MB]  | 783.8 B/s      | 591.5 B/s          |
| willdispatch          | OK     | 3d 6h 5m                | 0.7%                         | 0.3% [45.6 MB]  | 868.2 B/s      | 746.6 B/s          |
| widsservice           | ОК     | 3d 6h 7m                | 0.2%                         | 0.1% [21.1 MB]  | 0.7 B/s        | 0.7 B/s            |
| widsclientgather      | ок     | 10d 22h 37m             | 1.1%                         | 0.4% [58.4 MB]  | 612.1 B/s      | 521.9 B/s          |
| widsapgather          | ОК     | 10d 22h 37m             | 1.0%                         | 0.4% [60.0 MB]  | 562.7 B/s      | 489.2 B/s          |
| vernemg               | ок     | 3d 6h 8m                | 0.1%                         | 0.7% [111.9 MB] | 0 B/s          | 0 B/s              |
| userservice           | ОК     | 10d 22h 39m             | 0.3%                         | 0.3% [51.2 MB]  | 200.2 B/s      | 133.0 B/s          |
| upgradedispatch       | ОК     | 3d 6h 4m                | 0.6%                         | 0.3% [43.4 MB]  | 568.8 B/s      | 495.3 B/s          |
| trapdispatch          | ОК     | 3d 6h 4m                | 0.8%                         | 0.3% [46.3 MB]  | 1001.5 B/s     | 862.7 B/s          |
| toolservice           | ОК     | 18h 23m                 | 0.3%                         | 0.2% [38.2 MB]  | 232.1 B/s      | 211.1 B/s          |
| terminalinfogather    | ОК     | 2d 8h 40m               | 0.5%                         | 0.3% [42.9 MB]  | 787.0 B/s      | 610.6 B/s          |
| terminalcenter        | ОК     | 3d 6h 4m                | 0.5%                         | 0.2% [25.9 MB]  | 10.4 B/s       | 3.9 B/s            |
| systemproperty        | ОК     | 2d 2h 44m               | 0.3%                         | 0.4% [58.7 MB]  | 310.2 B/s      | 187.2 B/s          |
| scene                 | ОК     | 10d 22h 36m             | 0.3%                         | 0.5% [83.1 MB]  | 270.2 B/s      | 215.2 B/s          |
| rest-esp              | ОК     | 3d 6h 4m                | 0.8%                         | 0.7% [109.5 MB] | 1.3 kB/s       | 1.1 kB/s           |
| redis                 | ОК     | 10d 22h 44m             | 0.1%                         | 0.2% [39.7 MB]  | 744.2 B/s      | 991.0 B/s          |
| postgres              | ОК     | 10d 22h 42m             | 0.0%                         | 1.7% [266.6 MB] | 42.0 kB/s      | 1.2 B/s            |
| ocagent               | ОК     | 10d 22h 44m             | 0.5%                         | 0.3% [42.6 MB]  | 628.1 B/s      | 508.7 B/s          |
| nginx                 | ОК     | 18h 23m                 | 0.0%                         | 0.2% [28.6 MB]  | 0 B/s          | 0 B/s              |
| mongo1                | ОК     | 10d 22h 39m             | 0.4%                         | 12.1% [1.9 GB]  | 9.2 kB/s       | 6.1 kB/s           |
| message               | ОК     | 10d 22h 44m             | 0.2%                         | 0.1% [24.0 MB]  | 0 B/s          | 0 B/s              |
| mail-manager          | ОК     | 8d 8h 43m               | 0.2%                         | 0.2% [31.4 MB]  | 40.1 B/s       | 5.2 B/s            |
| license               | ОК     | 2d 2h 44m               | 0.4%                         | 0.4% [66.5 MB]  | 277.7 B/s      | 224.9 B/s          |
|                       |        |                         |                              |                 |                |                    |

Figure 34: URL

### Cluster mode

Enter the command kubectl get pod in the remote login tool. If all the service status is **Running**, the service is running normally.

| root@ubuntu:~# kubectl get pod            |       |         |          |      |
|-------------------------------------------|-------|---------|----------|------|
| NAME                                      | READY | STATUS  | RESTARTS | AGE  |
| apinfogather-bd5896cb7-9zxvs              | 1/1   | Running | Θ        | 36m  |
| aprfinfogather-69d9f56bf8-djst8           | 1/1   | Running | Θ        | 35m  |
| apservice-7b468b56b7-j2249                | 1/1   | Running | Θ        | 35m  |
| apstatusgather-5cdf9c95dc-wsm2p           | 1/1   | Running | Θ        | 35m  |
| aptrapservice-5dd89657fc-wvfz7            | 1/1   | Running | 0        | 36m  |
| apupgrade-6b8b5768d7-rzdn9                | 1/1   | Running | 0        | 35m  |
| apwillservice-579f9f665b-g6i5d            | 1/1   | Running | Θ        | 36m  |
| ca-bridge-8464965875-p9gff                | 1/1   | Running | 0        | 35m  |
| clientdetail-677f4b87f9-w6mmc             | 1/1   | Running | 0        | 35m  |
| clientevent-b7d96746f-9bsgn               | 1/1   | Running | 0        | 35m  |
| clientname-6897d6c678-hwivk               | 1/1   | Running | õ        | 35m  |
| clientstatistics-6bb45d6cc5-9f9mr         | 1/1   | Running | õ        | 35m  |
| clienttraffic_66f8774fd9_pn577            | 1/1   | Running | õ        | 35m  |
| config-5fh9595hhf-2k5zg                   | 1/1   | Running | 0        | 35m  |
| csnadmin-77d8ch549b-rpk28                 | 1/1   | Running | 0        | 38m  |
| cspadmin-call-854f74484-brwi6             | 1/1   | Running | 0        | 35m  |
| cspadmin-portal-7cd55b4d75-ja2lf          | 1/1   | Running | 0        | 39m  |
| cspadmin-portat-76d9bc9f96-fyaby          | 1/1   | Running | 0        | 20m  |
| datasynchronization 7hcd4c907c pecch      | 1/1   | Running | 0        | 25m  |
| diepoteb 75bffof5o5 w7742                 | 1/1   | Running | 0        | 350  |
| dispaten-7501101505-w/242                 | 1/1   | Running | 0        | 3011 |
|                                           | 1/1   | Running | 0        | 180  |
| dsp-ad-resource-strategy-/d9980485/-t4ntt | 1/1   | Running | 0        | 18m  |
| dsp-apigateway-6dtc45t/cb-4cdnn           | 1/1   | Running | 0        | 18m  |
| dsp-b1dd1ng-506846544c-gr/s4              | 1/1   | Running | 0        | 18m  |
| dsp-report-546579dd6/-bmpwk               | 1/1   | Running | 0        | 18m  |
| dsp-usermanager-/d89c/b/9/-zjmsv          | 1/1   | Running | 0        | 18m  |
| espintoprovider-9/d4c/9/c-ng5n2           | 1/1   | Running | Θ        | 35m  |
| espversion-6695685958-nflwl               | 1/1   | Running | 0        | 36m  |
| eureka-5b5bf5d7df-7dzcf                   | 1/1   | Running | 0        | 18m  |
| guideservice-b56b788c6-x99xv              | 1/1   | Running | Θ        | 36m  |
| hamqrcode-5d5555189d-lnk5l                | 1/1   | Running | 0        | 35m  |
| hamservice-77cfbcbf59-7nfxc               | 1/1   | Running | Θ        | 35m  |
| infostatistics-7b8cb4b4dd-tfvfp           | 1/1   | Running | Θ        | 35m  |
| jobscheduler-68d6786967-g47mp             | 1/1   | Running | 0        | 35m  |
| license-79fd579fb8-c95g6                  | 1/1   | Running | Θ        | 36m  |
| mail-manager-58959f48b6-hm5h8             | 1/1   | Running | Θ        | 35m  |
| message-796dfd8668-blxzv                  | 1/1   | Running | 0        | 35m  |
| nginx-78d978b7ff-8skx4                    | 1/1   | Running | Θ        | 35m  |
| portal-69f6f6ccc6-s9zdt                   | 1/1   | Running | 0        | 35m  |
| portal-esp-584d898b85-vdbx5               | 1/1   | Running | Θ        | 35m  |
| reportcspadminservice-6c6d59fbcb-2npvd    | 1/1   | Running | Θ        | 36m  |
| rest-esp-c749978fc-tpwgt                  | 1/1   | Running | Θ        | 35m  |
| rfservice-7f5dd89787-pkncx                | 1/1   | Running | 0        | 36m  |
| rtb-bidding-6fcd557b5d-wzbth              | 1/1   | Running | Θ        | 18m  |
| scene-69d88cfb8b-ms78z                    | 1/1   | Running | 0        | 35m  |
| systemproperty-65f78d778d-pwrfa           | 1/1   | Running | Θ        | 35m  |
| terminalidentity-7fc957f5bb-rmbrs         | 1/1   | Running | 0        | 18m  |
| terminalinfogather-669bb6fc94-c785p       | 1/1   | Running | 0        | 35m  |
| toolservice-65d9d7d9cd-xxnsr              | 1/1   | Running | Θ        | 35m  |
| trapdispatch-6cf7c4bc4c-hfwnf             | 1/1   | Running | Θ        | 35m  |
| upgradedispatch-cfc6d4f49-skyrc           | 1/1   | Running | 0        | 35m  |
| userservice-7c764fc8f8-f6k7d              | 1/1   | Running | õ        | 35m  |
| wechat-6f659c58cf-2wgyb                   | 1/1   | Running | 0        | 35m  |
| widsapgather-57d7486894-7b99s             | 1/1   | Running | õ        | 35m  |
| widsclientaather-5cdbf77f76-sabt4         | 1/1   | Running | 0        | 35m  |
| widscruice 675cc960bd wc650               | 1/1   | Running | 0        | 26m  |
| willdienstch_8456c57b84_f7bu4             | 1/1   | Rupping | 0        | 25m  |
| wittdispatch-8456657684-17NW4             | 1/1   | Running | 0        | 3511 |
| wiredclientgather-Sc4d8b6b8b-mSlKt        | 1/1   | Running | 0        | 35m  |
| wiredctients-568d/59Td8-n//T2             | 1/1   | Running | 0        | 35M  |
| root@ubuntu:~#                            |       |         |          |      |
|                                           |       |         |          |      |

Figure 35: Cluster mode command line

# 4.5 Modifying the DAC server IP

The stand-alone server IP can be modified, but the server IP for the cluster mode cannot be modified. The script below can be executed after the normal installation.

- **Execute the** deployment-all.sh script as shown in Figure 36.
- □ Restart the server by entering the command reboot.
- When the server is restarted, check the modified IP address by entering the command ifconfig. If the new IP address is shown in the network interface, the IP address was successfully modified.
- □ Check if the service is running normally by entering the command docker ps -a. If the existing service does not exit, the service is running normally.
- If the existing service exits, wait about ten minutes and check again. If the service still does not run normally, contact the technical support of Hirschmann IT.

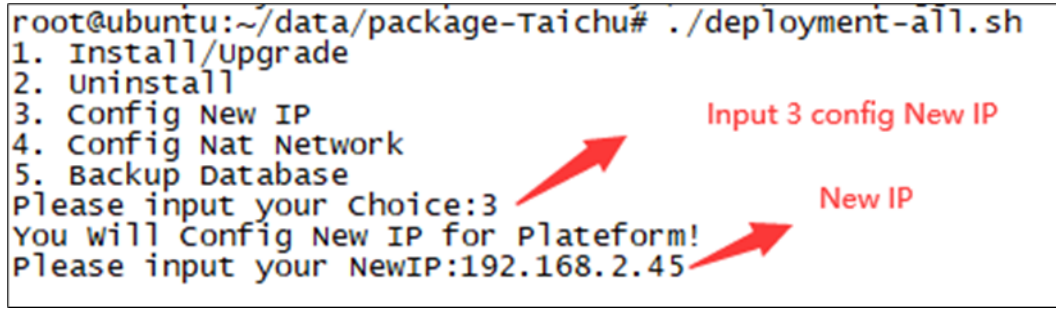

Figure 36: Modifying the DAC server IP

# 4.6 Configuring the DAC public IP

Execute the following steps after normal installation to modify the DAC public IP.

- □ Make sure that all the services are running normally, and the public IP is correct.
- **Execute the** deployment-all.sh script as shown in Figure 37.
- Check if the service is running normally by entering the command docker ps

   a if no error is detected during the execution. If the existing service does not exit, the service is running normally.
- If the existing service exits, wait about ten minutes and check again. If the service still does not run normally, contact the technical support of Hirschmann IT.

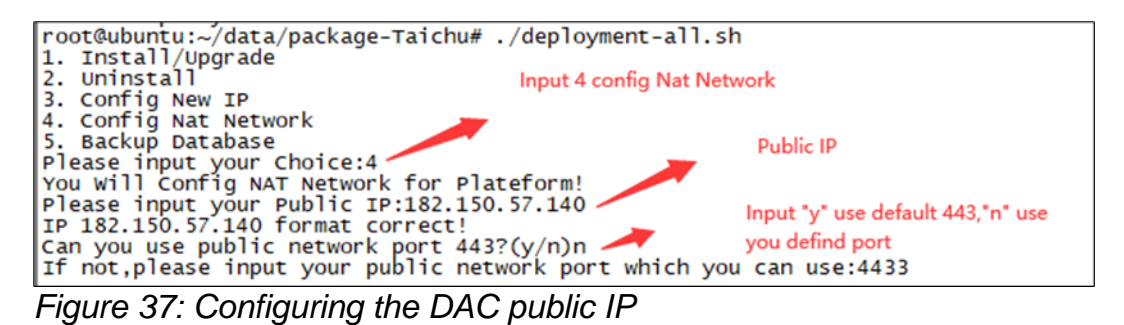

# 4.7 Starting and stopping services

Enter kubectl apply/delete -f XXX/XX.yaml to start or stop services.

### All the YAML files are stored in the following directories:

- /opt/micro-esp-playbook
- /etc/csp/Portal/
- /etc/csp/docker-cspadmin/
- > /etc/csp/csp-statistic/
- > /etc/csp/csp-email/
- > /etc/csp/aiops-itt/

# 4.8 Getting the device code

Device code is the fingerprint of the DAC server. You need to provide the device code to your supplier for the offline license application.

Get the DAC server device code as shown in Figure 38, and the supplier will generate the license code based on this device code.

Refer to the DAC User Manual to activate the license code.

| HIRSCHMANN IT    | DAC Web                   |                                                                  |
|------------------|---------------------------|------------------------------------------------------------------|
| Home > System Co | onfiguration              |                                                                  |
| License          | SMTP(Email) Configuration | System Log                                                       |
| Livense Activate | n Livense Management      | pENIpoDBHBRa5upBNX/hz2Tr/LBIT3CPQ/VZEh5-kdFpDer/MVpp0CBJw3ktOdr5 |

Figure 38: DAC device code generation

# 4.9 Logging in

Open the computer browser and visit http://XX.XX.XX.XX.8808 (xx.xx.xx.xx is the virtual IP of the cluster mode).

Log in to the DAC. The default account name is "admin", and the password is "Admin@01".

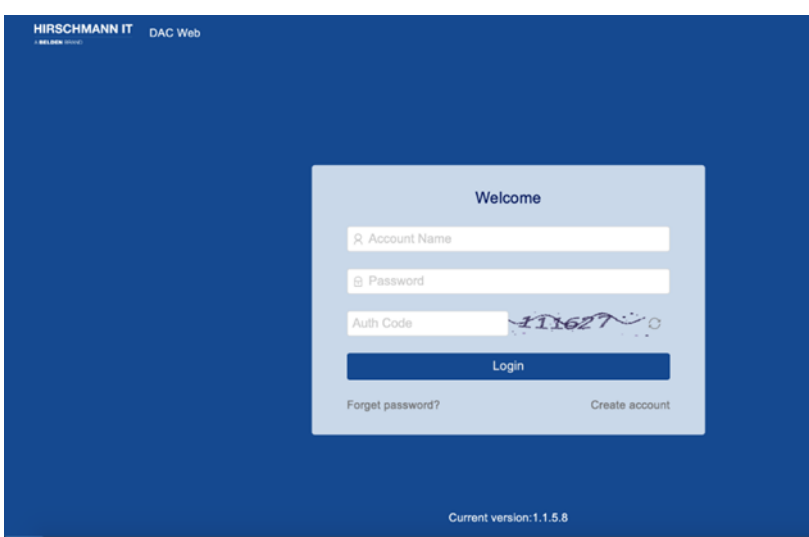

Figure 39: DAC login

# 5 Uninstallation

□ Enter the unzip directory cd /tmp/x.x.x.xxxx/data/package-BLD. □ Run sudo ./deployment-all.sh as shown in Figure 40.

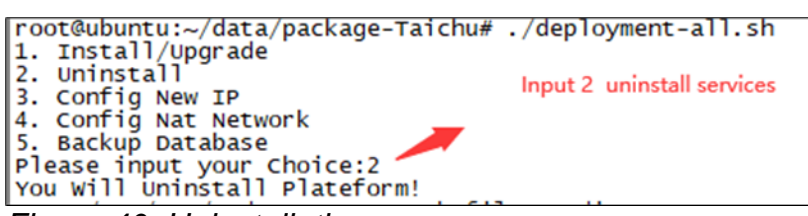

Figure 40: Uninstallation

### 5.1 Backing up and recovering data

### Data backup

Execute the deployment-all.sh script, input 5 for "Backup Database" as shown in Figure 41.

The default directory is /root/databackup/.

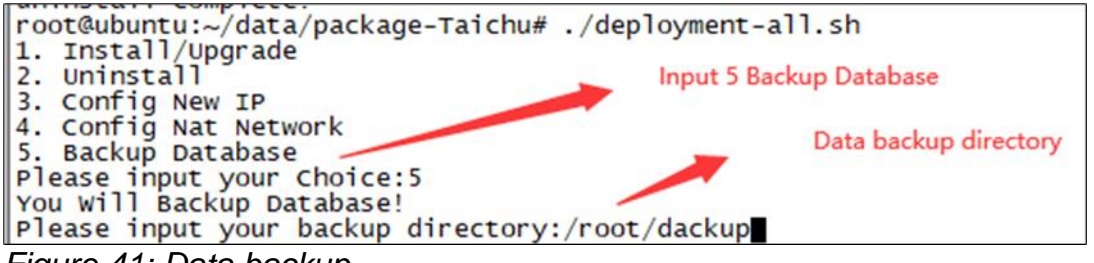

Figure 41: Data backup

### Data recovery

Execute the datarestore-docker.py script for data recovery, set the parameter of python /etc/csp/datarestore-docker.py /<datarestorepath> as the directory during the data backup.

**Example**: python /etc/csp/datarestore-python.py /etc/csp/databackup/20230824-000012.tar.gz

# 6 Troubleshooting

### 6.1 Subnet IP conflict

The DAC for the stand-alone mode uses the 172.17.0.1 subnet and the 172.18.0.1 subnet at the same time. The DAC for the cluster mode uses the 172.17.0.1 subnet only. The subnet IP conflicts are shown in Figure 42.

| root@ubuntu:/tmp/1.1.5.2/data/package-BLD/csp# ./ipconflictresolve.sh                                           |
|----------------------------------------------------------------------------------------------------|
| Before use this script to solve 172.17 or 172.18 subnet conflict, make sure docker service is already installed |
| 1) 172.17 subnet conflict                                                                                       |
| 2) 172.18 subnet conflict                                                                                       |
| Please choose which subnet conflict(1/2):                                                                       |

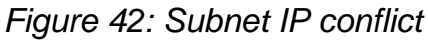

- If the "172.17.0.1" subnet IP conflicts
  - □ Install the DAC by following the steps in chapter 4.2 for the stand-alone mode or chapter 4.3 for the cluster mode
  - □ Enter the directory cd /tmp/x.x.x.xxxx/data/package-BLD/csp
  - □ Run./ipconflictresolve.sh
  - □ Select 1 to solve the detected problem as shown in Figure 43

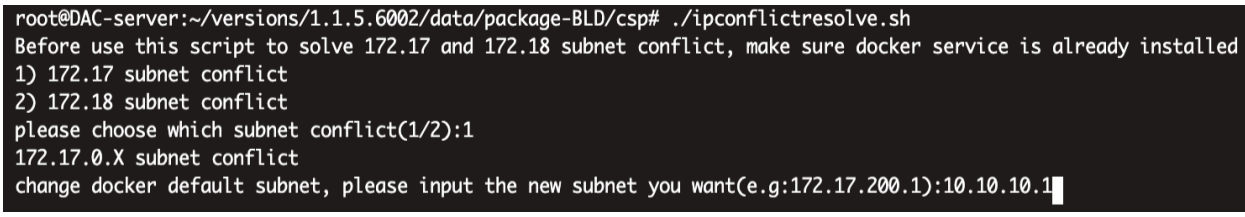

Figure 43: 172.17.0.1 Subnet IP conflict

If the "172.18.0.1" subnet IP conflicts

- □ Enter the directory: cd /tmp/x.x.x.xxx/data/package-BLD/csp
- □ Run ./ipconflictresolve.sh
- □ Select 2 to solve this problem as shown in Figure 44
- □ Install or reinstall the DAC

```
root@DAC-server:~/versions/1.1.5.6002/data/package-BLD/csp# ./ipconflictresolve.sh
Before use this script to solve 172.17 and 172.18 subnet conflict, make sure docker service is already installed
1) 172.17 subnet conflict
2) 172.18 subnet conflict
please choose which subnet conflict(1/2):2
172.18.0.X subnet conflict
please input the new subnet you want(e.g:172.18.200.1):10.20.10.1
```

```
Figure 44: 172.18.0.1 Subnet IP conflict
```

# 6.2 Installation failure

The server environment restricts the installation occasionally. If the first installation is unsuccessful, resolve the server environment issue and run the installation command again.

# 6.3 Service failure

If the service cannot be started after the installation, check if the following happens:

- Ports shown in Table 3 are occupied.
- ► The server has insufficient resources.
- ► The disk is full.

| Port        | TCP/UDP | Service    | Function                    |
|-------------|---------|------------|-----------------------------|
| 20101       | ТСР     | mongo1     | Database port               |
| 8883/8888   | ТСР     | vernemq    | AP connection port          |
| 15672/61613 | ТСР     | rabbitmq   | Message queuing port        |
| 5432        | ТСР     | postgres   | Database port               |
| 1812        | UDP     | freeradius | Authentication service port |
| 1813        | UDP     | freeradius | Authentication service port |
| 1814        | UDP     | freeradius | Authentication service port |
| 50051       | ТСР     | freeradius | Authentication service port |
| 443         | ТСР     | nginx      | Web page port               |
| 8808        | ТСР     | nginx      | Web page port               |
| 8060        | ТСР     | nginx      | Web page port               |
| 8081        | ТСР     | nginx      | Web page port               |
| 8099        | ТСР     | nginx      | Web page port               |
| 8443        | ТСР     | nginx      | Web page port               |
| 8282        | ТСР     | hamqrcode  | QR service port             |
| 2000        | UDP     | authbroker | Authentication service port |

Table 3: Ports and their functions

# 6.4 Cannot access the page

After restarting the virtual machine, the page cannot be accessed occasionally. Check if the service status is **Up** or **Running**.

Wait about 10 minutes. When the required services are normal, the page can be accessed.

# 7 User documentation

The full user documentation for the DAC-Controller Virtual consists of the following documents:

- User Manual Installation
- ► User Manual Configuration Guide

You can find the documents as PDF files for downloading at: <u>https://catalog.belden.com</u>

# A Further support

### **Technical questions**

For technical questions, please contact any Hirschmann IT dealer in your area or Hirschmann IT directly.

A list of local telephone numbers and email addresses for technical support directly from Hirschmann IT is available at https://hirschmann-it-support.belden.com

This site also includes a free of charge knowledge base and a software download section.

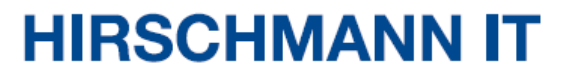

A BELDEN BRAND